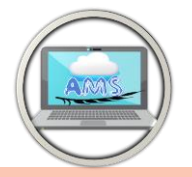

### **DMAP V2.0**

The initial stage of the DMAP process involves "Input Data." During this step, you are presented with two alternatives:

#### 1- Importing data through Excel files.

You can bring in your data using an Excel file by utilizing the initial tab (Fig1). Within this tab, there are two tasks you need to complete:

| SE DMAP V2.0                                                      |                                                                                |
|-------------------------------------------------------------------|--------------------------------------------------------------------------------|
| 🔱 🚱 🕞 📇 Export All Data Plot2Pic Use I                            | Progress Bar 0.0%                                                              |
| Input E rel File Input NetCDF Files Drought In                    | Indices                                                                        |
| Fill Station List b, "le<br>If you want browse te, use delimiter: | Tmax Tave Rainfall Soil Moisture Stream Flow PET AET                           |
| Fill Lis.                                                         | If you want browse text<br>file use deliminate: Open File - Auto-Fill Col-Head |
| List of Stations Excel Files                                      | VYYY I First Row Is Header                                                     |
|                                                                   | Input Data                                                                     |
|                                                                   |                                                                                |
|                                                                   |                                                                                |
|                                                                   |                                                                                |
|                                                                   |                                                                                |
|                                                                   |                                                                                |
| ۰                                                                 |                                                                                |

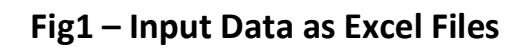

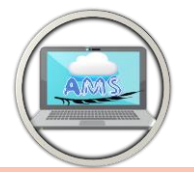

#### 1-1. Input List of Stations

To populate the station list, you have the option to either manually enter the information directly into the table or import the list from an Excel, CSV, or text file. Initially, you'll need to specify the delimiter. If you're working with a CSV or text file, specifying the delimiter is necessary, but if you're using an Excel file, you can skip this step. Next, proceed to click on the "Fill List by File" button. Next, proceed to choose the file you intend to use, which will prompt a window to appear. Within this window, you will need to identify the appropriate sheet if your file is in Excel format. Use the provided combo boxes to select and allocate column headers. It's essential to select at least the following headers: Station Name, Latitude, and Longitude. Other headers pertain to the specific index.

Should you wish to compute KBDI (Keetch-Byram Drought Index), it's necessary to designate and input the FC (Field Capacity) values. For those seeking to calculate PDSI (Palmer Drought Severity Index), you will need to input SS, which signifies the available water capacity of the

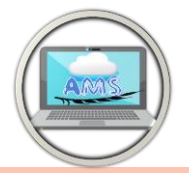

surface layer for each site (typically in mm, often around 25mm), and AWC, indicating the available water capacity of the underlying layer for each site (in mm).

There is a small converter if you want to convert the latitude and longitude from UTM system.

It's important to be aware that in Excel, the typical practice involves clearing the cell contents rather than deleting entire cells. For instance, if you have a dataset with 10 rows of data, followed by 6 rows with empty cells, Excel will interpret this as having missing data in those 6 rows. This could potentially trigger an error within the tool, necessitating the removal of the empty rows as a corrective measure.

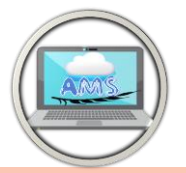

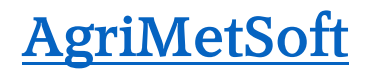

| is 🔻 🗹 First | Row Is Header       | Load Data            | rsionion<br>lone<br>ITM to Lat/Long | ) Mir | nutes/Seconds with comma to decimal |  |
|--------------|---------------------|----------------------|-------------------------------------|-------|-------------------------------------|--|
| Name of Stat | Latitude 🔹          | Longitude 🔻          | •                                   | •     | <b>•</b>                            |  |
| Station Name | Latitude in decimal | Longitude in decimal | Fc                                  | SS    | AWC                                 |  |
| station1     | 35.19               | 113.53               | 220                                 | 25    | 107.8                               |  |
| station2     | 34.48               | 111.12               | 200                                 | 25    | 84                                  |  |
| station3     | 34.03               | 111.02               | 245                                 | 25    | 147                                 |  |
| station4     | 34.49               | 112.26               | 205                                 | 25    | 98.4                                |  |
| station5     | 33.47               | 111.36               | 205                                 | 25    | 90.2                                |  |
| station6     | 34.43               | 113.39               | 140                                 | 25    | 91                                  |  |
| station7     | 34.02               | 113.52               | 175                                 | 25    | 82.25                               |  |
| station8     | 34.47               | 114.18               | 225                                 | 25    | 128.25                              |  |
| station9     | 33.18               | 111.3                | 240                                 | 25    | 151.2                               |  |
| station10    | 33.02               | 112.35               | 215                                 | 25    | 86                                  |  |
| station11    | 33.53               | 113.03               | 235                                 | 25    | 112.8                               |  |
| station12    | 33.47               | 114.31               | 220                                 | 25    | 107.8                               |  |
| station13    | 32.02               | 112.1                | 150                                 | 25    | 94.5                                |  |
| station14    | 32.23               | 113.25               | 155                                 | 25    | 88.35                               |  |
|              | 33                  | 114.01               | 165                                 | 25    | 107.25                              |  |
| station15    |                     |                      |                                     |       |                                     |  |

Fig2 – List of Stations

#### 1-2. Input Data (time series)

Within the initial tab of the main window, the station list will be populated. On the right-hand side, you'll find seven tabs that allow you to input various time series corresponding to your required indices. Choose the tab that aligns with the specific variable you require. As you input each variable, one or multiple indices will become computable:

• Rainfall --> SPI, CZI, ZSI, EDI (if your data is daily), PN, DI, RAI, MCZI

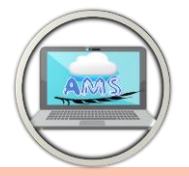

- Rainfall and Tave --> PDSI, PHDI, SPEI by T (culate PET by Tave)
- Rainfall and Tmax --> KBDI. Your data (Rainfall, Tmax) should be in daily
- Rainfall and PET --> SPEI, PHDI, RDI, ARI, PDSI1
- PET and AET --> ETDI
- Soil Moisture --> SMDI
- Stream Flow --> SWSI, SDI

| 🖼 DMAP V2.0            |             |               |                |            |                         |                            |         |             |             |            |           |            |              |           |           |            |           | ×   |
|------------------------|-------------|---------------|----------------|------------|-------------------------|----------------------------|---------|-------------|-------------|------------|-----------|------------|--------------|-----------|-----------|------------|-----------|-----|
| () @ -                 | Ex          | port All Data | a Plot2Pie     | Use        | Progress Bar            |                            |         | 0.0%        |             |            | 3         |            |              |           |           |            |           |     |
|                        |             |               |                |            |                         |                            |         |             |             |            |           |            |              |           | Header of | f.column   | s should  |     |
| Input Excel File       |             | nput NetCD    | F Files I      | Drought I  | ndices                  |                            |         |             |             |            |           |            |              |           | be same a | as station | n names i |     |
| - Fill Station List By | File        |               |                |            | Tmax                    | Taura                      | Painfal |             | il Moisturo | Stro       | om Flow   | DET        | AFT          |           |           |            |           | -   |
| If you want brows      | e text file | use delimite  | н: ,           |            | IIIIdA                  | lave                       | Natitia | . 30        | ii woisture | Sue        | amriow    | FCI        | ACI          |           |           |            |           |     |
|                        | Fill        | List by File  |                |            | If you wa<br>file use d | nt browse te<br>eliminate: | xt      |             | Open F      | ile        | Rainfall1 | *          | Auto-Fill Co | -Head     |           |            |           |     |
|                        |             | ,             |                |            |                         |                            |         |             | Input       | t Timing — |           |            |              |           |           |            |           |     |
|                        |             |               |                |            |                         |                            |         |             |             | Daily      |           |            |              |           |           |            |           |     |
| List Of Stations       | _           | _             |                |            | YYYY                    | *                          | First R | ow Is Heade | 0           | Aonthly    |           |            | Load Data    | Ra        | infall Da | ita        |           |     |
| Name                   | Latitude    | Longitude     | Field Capacity | Surf.      |                         |                            |         |             |             |            |           |            |              |           |           |            |           |     |
| station1               | 35.19       | 113.53        | 0              | 0 🔺        |                         |                            |         |             | 01          | early      |           |            |              |           |           |            |           |     |
| station2               | 34.48       | 111.12        | 0              | 0          | Input Data              |                            |         |             |             |            |           |            |              |           |           |            |           |     |
| station3               | 34.03       | 111.02        | 0              | 0          | None 💌                  |                            | Date 💌  | statior *   | statior *   | statior *  | sta       | Time scale | statior 💌    | statior * | statior * | statior *  | statior * | st  |
| station4               | 34.49       | 112.26        | 0              | 0          | Date                    |                            | date    | Station1    | Station2    | Station3   | Stati     | based on   | Station6     | Station7  | Station8  | Station9   | Station10 | Sta |
| station5               | 33.47       | 111.36        | 0              | 0          | 1/1/1993 1              | 2:00:00 AM                 | 1993    | 0           | 0           | 0          | 0         | vour data  | 0            | 0         | 0         | 0          | 0         | 0   |
| station6               | 34.43       | 113.39        | 0              | 0          | 1/2/1993 1              | 2:00:00 AM                 | 1993    | 0           | 0           | 0          | 0         | ,          | .0           | 0         | 0.2       | 0          | 0         | 0   |
| station7               | 34.02       | 113.52        | 0              | 0          | 1/3/1993 1              | 2:00:00 AM                 | 1993    | 0           | 0           | 0          | 0         | 0          | 0            | 0         | 0         | 0.6        | 0         | 0   |
| station8               | 34.47       | 114.18        | 0              | 0          | 1/4/1993 1              | 2:00:00 AM                 | 1993    | 0           | 0           | 0          | 0         | 0          | 0            | 0         | 0         | 0          | 0         | 0   |
| station9               | 33.18       | 111.3         | 0              | 0          | 1/5/1993 1              | 2:00:00 AM                 | 1993    | 0           | 0           | 0          | 0         | 0          | 0            | 0         | 0         | 0          | 0         | 0   |
| station10              | 33.02       | 112.35        | 0              | 0          | 1/6/1993 1              | 2:00:00 AM                 | 1993    | 0           | 0           | 0          | 0         | 0          | 0            | 0         | 0         | 0          | 0         | 0   |
| station11              | 33.53       | 113.03        | 0              | 0          | 1/7/1993 1              | 2:00:00 AM                 | 1993    | 0           | 0           | 0          | 0         | 0          | 0            | 0         | 0         | 2          | 0         | 0   |
| station12              | 33.47       | 114.31        | 0              | 0          | 1/8/1993 1              | 2:00:00 AM                 | 1993    | 1.8         | 1.6         | 6          | 4.8       | 7.4        | 4            | 4.8       | 2.4       | 14.6       | 10.8      | 4.5 |
| station13              | 32.02       | 112.1         | 0              | 0          | 1/9/199                 | 2:00:00 AM                 | 1993    | 0.1         | 0.2         | 0.2        | 2         | 0.4        | 1.7          | 1.1       | 1.4       | 0.8        | 0.5       | 0.9 |
| station14              | 32.23       | 113.25        | 0              | 0          | 1/10/1993               | 16. 10 AM                  | 1993    | 0           | 0.8         | 0.5        | 0.9       | 1          | 0.1          | 1.1       | 0         | 2.7        | 1         | 1.9 |
| station15              | 33          | 114.01        | 0              | 0          | 1/11/1993               | L Evcel D                  | ate     | 0           | 0           | 0          | 0         | 0          | 0            | 0         | 0         | 0          | 0         | 0   |
| station16              | 32.08       | 114.03        | 0              | 0          | 1/12/1993               | li forma                   | t ic    | 0.2         | 0.3         | 0.4        | 0.5       | 0.2        | 1.6          | 1.3       | 0.3       | 0.5        | 0.7       | 0.7 |
| station17              | 30.54       | 113.57        | 0              | 0          | 1/13/1993               |                            | L IS    | 4.5         | 2.6         | 2.4        | 3.4       | 2.9        | 7.3          | 4.6       | 5.7       | 4.7        | 7.4       | 2.2 |
| station18              | 30.37       | 114.08        | 0              | 0          | 1/14/1993               | not                        |         | 0           | 0           | 0          | 0.1       | 0          | 1.3          | 0.8       | 0.7       | 0          | 0         | 0.1 |
| station19              | 34.27       | 115.4         | 0              | 0          | 1/15/1993               | accpta                     | ible    | 0           | 0           | 0          | 0         | 0          | 0            | 0         | 0         | 0          | 0         | 0   |
| station20              | 34.26       | 116.2         | 0              | 0 🗸        | 1/16/1993               | 12:00:00 AM                | 1993    | 0           | 0           | 0          | 0         | 0          | 0            | 0         | 0         | 0          | 0         | 0   |
| •                      |             |               |                | - <b>F</b> | 1/17/1993               | 12:00:00 AM                | 1993    | 0           | 0           | 0          | 0         | 0          | 0            | 0         | 0         | 0          | 0         | 0   |
|                        |             |               |                | _          | [ <u> </u>              |                            |         |             |             |            |           |            |              |           |           |            |           |     |
| 4                      |             |               |                |            |                         |                            |         |             |             |            |           |            |              |           |           |            |           | •   |

Fig3 – Input Data

Within each tab, proceed to pick your files and the corresponding

sheet (similar to Fig3). If the station names match the headers in the

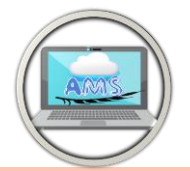

first rows, you can utilize the "Auto-Fill Col-Head" feature to automatically select column headers. However, if the station names differ, you will need to manually select the appropriate headers. You should choose the time scale that corresponds to the time scale of your data. For instance, if you opt for a daily time scale for monthly data, you will encounter an error.

Please ensure that you choose the appropriate date format. The recommended format is YYYY. It's important to note that if you are using the Excel date format, which is in the "mm/dd/YYYY hh:mm:ss" format, the tool does not support it. You can easily convert it by using the YEAR function in Excel. For a visual guide on this process, you can refer to this <u>instructional video</u>.

Depending on the variables you input, the drought index will become operational.

#### 2. Importing Data via the NetCDF data format.

Here you can input your data using the NetCDF file format. In the second tab, begin by selecting your files by clicking the designated button. If

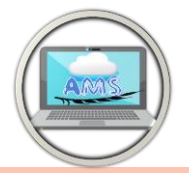

you've already entered a list of stations in the first tab, you can utilize this option (Use List of Stations fig 4) to extract data based on that list of stations.

| 🛞 🕞 🏭 Export All Data Plot2Pic Use Progress                                                                                                    | Bar 0.0% If you enter                                                                                                    | the                                                                                                    |                                                     |
|----------------------------------------------------------------------------------------------------|----------------------------------------------------------------------------------------------------|----------------------------------------------------------------------------------------------------|-----------------------------------------------------|
| put Excel File Input NetCDF Files Drought Indices Select Your NetCDF Select Data File Files View Database Ariables Name Time Latitude Longitude Time Units: Since Intervention Time Calendar | List of station<br>first tab, you<br>use this<br>Use List of Stations The list of stations is empty!<br>Use List of Stations of the Shapefile Load Shape File<br>Element Start End<br>Latitude Each cell<br>Will be a<br>Longitude will be a<br>station.<br>Decimal Places For Lat<br>and Lon In Headers:<br>Is CORDEX data<br>VariableName: Load Data View Data<br>Use Progress Bar<br>0.0% | s in<br>Can<br>: Converter(for Gridded D<br>Variable<br>T max<br>Tave<br>Rainfall<br>Kelvin to Centigrade<br>Flux to mm/day<br>W/m2 to hour/day<br>Multiply<br>Plus<br>Plus<br>0<br>Minus<br>0 | ata)<br>Soil Moisture<br>Stream Flow<br>P ET<br>AET |
| Df Stations<br>ne Latitude Longitude Field Capacity Surface Soil Avai                                                                                                    | able Water Capacity                                                                                                    | Use Progress Bar                                                                                                    | 0.0%                                                |
|                                                                                                    |                                                                                                    | Save and convert the extract                                                                                                    | t data from NetCDF files                            |

Fig4 – Input Data by NetCDF Files

Once you've chosen your files, the tool will automatically identify the specifications of the NetCDF files, including variable names and the time unit. It's important to review this information. If the tool doesn't accurately identify the specifications or if they are missing, you can utilize

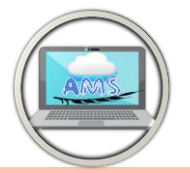

the "View Database" button to inspect the file's contents. This will help you identify the names of latitude/longitude variables and other relevant items and enter them correctly.

In the Loading section, you have the option to select either a shapefile, a rectangular region, or a list of stations for extraction. When should you use the list of stations?

You should use the list of stations when:

- ✓ You have previously entered a list of stations in the first tab.
- ✓ You have extracted NetCDF data using a shapefile.
- ✓ You have extracted NetCDF data using a rectangular region.

When working with the CORDEX dataset, it's advisable to mark the "Is

CORDEX Data" checkbox.

Ensure that you populate the variable name textbox; failure to do so results in errors with the tool.

If you wish to monitor the extraction progress, you can enable the "Use Progress Bar" checkbox. However, if you're dealing with a substantial amount of data, we recommend unchecking it to expedite the extraction process.

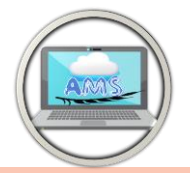

In the Unit Converter section, you must first identify the variable you've extracted. Additionally, you can choose from various options to convert the units of your data.

For instance, in the CMIP5&6 dataset, the precipitation variable 'pr' is originally in units of Flux and should be converted to mm/day. Similarly, in the CMIP5&6 dataset, the temperature is initially in Kelvin and should be converted to degrees Celsius. Please be aware that a multiplication factor of 1 or a plus/minus 0 signifies no conversion.

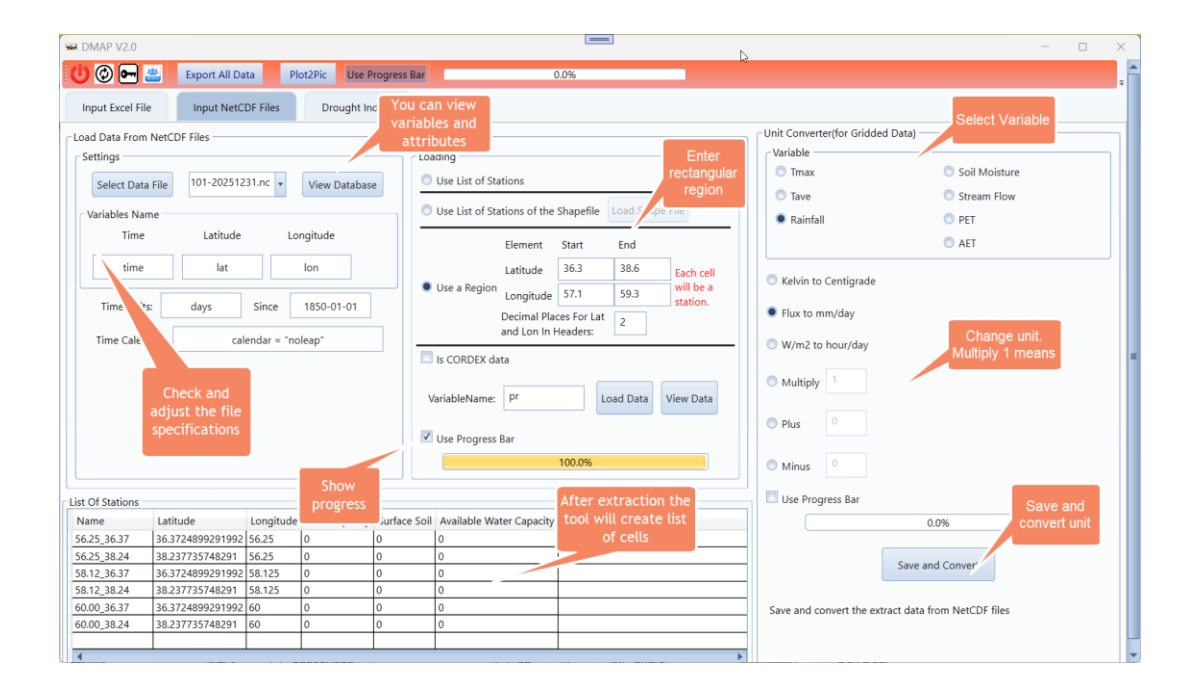

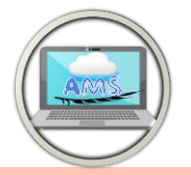

**AgriMetSoft** 

#### Fig5 - Extract NetCDF Data

#### 3- Calculation Drought Index

After inputting your data, certain indices will become active depending on the variables you provide (refer to point 1.2). Additionally, you have the option to create a new station called "Average" by averaging the data from your existing stations. The "moving average" feature will be available when working with monthly frequencies in SPI, CZI, CZI, and ZSI.

On the right-hand side, you'll find a severity calculation section. It's important to note that severity varies depending on the specific index you're working with. For instance, different indices have distinct criteria for identifying drought conditions. For example, some papers define drought conditions as SPI values less than -0.99, while in KBDI, a drought condition is indicated by values exceeding 200.

As a result, you'll need to conduct research on the specific index you're using to determine the appropriate threshold values and direction (whether it's "more than" or "less than") for calculating severity.

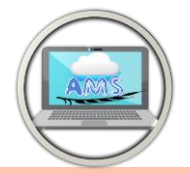

In DMAP, you have the flexibility to input these threshold values and select the appropriate sign (either "more than" or "less than") to tailor the severity calculation according to the requirements of your chosen index.

Additionally, you can generate various plots to monitor results for individual stations or across all stations. These plots include Linear plots, Column plots, and Box plots.

Furthermore, certain indices involve the calculation of Potential Evapotranspiration (PET) as part of the process such as "SPEI bt T". You can conveniently export all the variables by clicking the "Export" button located in the top bar.

When calculating the Reference Drought Index (RDI), you have the option to select a "standardized" checkbox if needed.

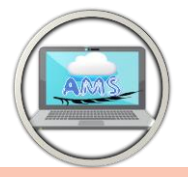

| MAP V2.0                                                                                                    |                   |               |                                  |       |                 | - 0              |
|----------------------------------------------------------------------------------------------------|-------------------|---------------|----------------------------------|-------|-----------------|------------------|
| 🛞 🕞 📇 🛛 Export All Data 🔹 Plot2Pic M                                                                                                    | oving will active | 100.0%        |                                  |       |                 |                  |
| Input Excel File                                                                                                    | monthly Freq in   | ad            | d average of                     |       |                 |                  |
|                                                                                                    | and ZSI           |               | stations                         |       |                 |                  |
| lator                                                                                                    |                   |               | Surput Data                      |       |                 |                  |
| Frequency                                                                                                    |                   | Add Average   | 56.25_36.37                      | •     |                 | Export To Excel  |
| Start End Select Freqenc                                                                                                    | Select Moving     | Generate      |                                  |       |                 | Severity         |
| rs 2006 • 2045 • Monthly •                                                                                                    | · · · ·           | Send To Table | Yearly                           |       |                 | Border of Drouc  |
|                                                                                                    |                   | Send to table | 2006 2.208                       |       |                 |                  |
| dices                                                                                                    |                   |               | 2007 -1.674                      |       |                 | =                |
| SPI DI OMCZI OSPEI OPDSI                                                                                                    | O ARI             | O SWSI        | 2008 -1.673                      |       |                 | More than        |
| RAI CEDI ZSI SPEIBYT OPDSI1                                                                                                    | I O SMDI          | O SDI         | 2009 1.006                       |       |                 | Less than        |
| PN CZI CKBDI CRDI CPHDI                                                                                                    | O ETDI            |               | 2010 0.404                       |       |                 | 2006 •           |
| Meterological Indices                                                                                                    | Agricultural H    | lydrological  | 2011 -0.76                       |       |                 | 2045 🔹           |
|                                                                                                    |                   |               |                                  |       |                 |                  |
| diitional Options                                                                                                    | This will a       | active on RDI | 2012 -0.398                      |       |                 |                  |
| diitional Options                                                                                                    | This will a       | active on RDI | 2012 -0.398<br>2013 -1.177       |       |                 | Severity         |
| Thornthwaite                                                                                                    | ion               |               | 2012 -0.398<br>2013 -1.177       |       |                 | Severity         |
| Thornthwaite Standardize For RDI Catculat                                                                                                    | ion               |               | 2012 -0.398<br>2013 -1.177       |       | Calculate Seve  | Severity         |
| ditional Options Thormthwaite    Standardize For RDI Calculat                                                                                                    | ion               |               | 2012 -0.398<br>2013 -1.177       |       | Calculate Seve  | Severity         |
| ditional Options Thornthwaite Standardize For RDI Calculat Is ols requancy                                                                                                    | I his will a      |               | 2012 -0.398<br>2013 -1.177       | Title | Calculate Sever | Severity         |
| ditional Options Thornthwaite     Standardize For RDI Catculat                                                                                                    | ion               |               | 2012 -0.398<br>2013 -1.177       | Title | Calculate Sever | Severity         |
| ditional Options Thornthwaite    Standardize For RDI Catculat   ts  control  control |                   |               | 2012 -0.398<br>2013 -1.177       | Title | Calculate Sever | Severity         |
| dilitional Options Thornthwaite   Standardize For RDI Casculat  ts  cs  cs  cs  cs  cs  cs  cs  cs  c                                                                                                    |                   |               | 2012 -0.398<br>2013 -1.177<br>   | Title | Calculate Sever | Severity         |
| ditional Options Thornthwaite    Standardize For RDI Catculati  s ols requancy 2006  2045  hart Option H-Line Grayscale                                                                                                    |                   |               | 2012 -0.398<br>2013 -1.177       | Title | Calculate Sever | severity         |
| ditional Options<br>Thornthwaite                                                                                                    |                   |               | 2012 - 0.398<br>2013 - 1.177<br> | Title | Calculate Sevel | Severity         |
| ditional Options<br>Thornthwaite • Standardize For RDI Catculat<br>s<br>ols<br>requancy<br>2006 • 2045 •<br>hart Option<br>H-Line Grayscale                                                                                                    |                   |               | 2012 -0.396<br>2013 -1.177<br>   | Title | Calculate Sevel | severity<br>rity |
| Sitional Options Thornthwaite    Standardize For RDI Catculati  s s s s s s s s s s s s s s s s s s                                                                                                    |                   |               | 2012 0.396<br>2013 1.177         | Title | Calculate Sever | Severity         |
| ditional Options Thornthwaite    Standardize For RDI Catculat  s ols ols requancy 2006 2045  H-Line Grayscale H-Line Grayscale BesPlot BesPlot Columnly                                                                                                    |                   |               | 2012 - 0.396<br>2013 -1.177<br>  | Title | Calculate Sever | Severity         |
| Sitional Options Thornthwaite                                                                                                    |                   |               | 2012 - 0.396<br>2013 -1.177<br>  | Title | Calculate Sevel | Severity         |
| liitional Options Thornthwate  Thornthwate  Standardize For RDI Catculati  Sequancy 2006 Control  H-Line Grayscale  Grayscale  Pe of Plot  BosPlot Linear Columnly  Some Stations or ignore to et all                                                                                                    |                   |               |                                  | Title | Calculate Sever | Severity<br>ity  |

Fig6 – Drought Index

After clicking the "Severity" button, a window will appear displaying a table containing the start date of the drought, the duration of the drought in days, and the magnitude of the drought. The unit of magnitude matches the unit of your selected index. You can export both the table data and the data used to generate the chart to Excel for further analysis.

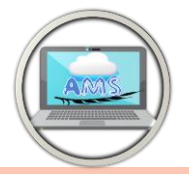

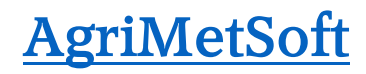

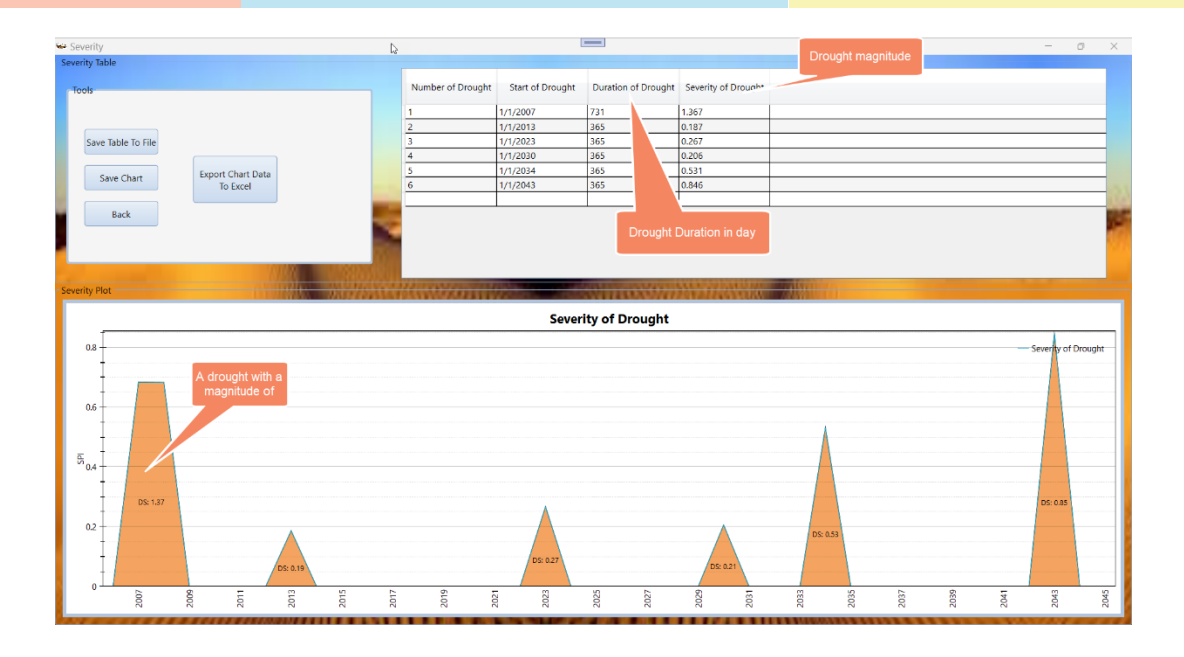

Fig7 – Drought Severity